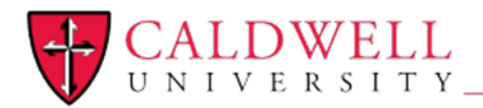

Office of Information Technology

On an Android this is what the page should look like when you open www.caldwell.edu/cougarnet

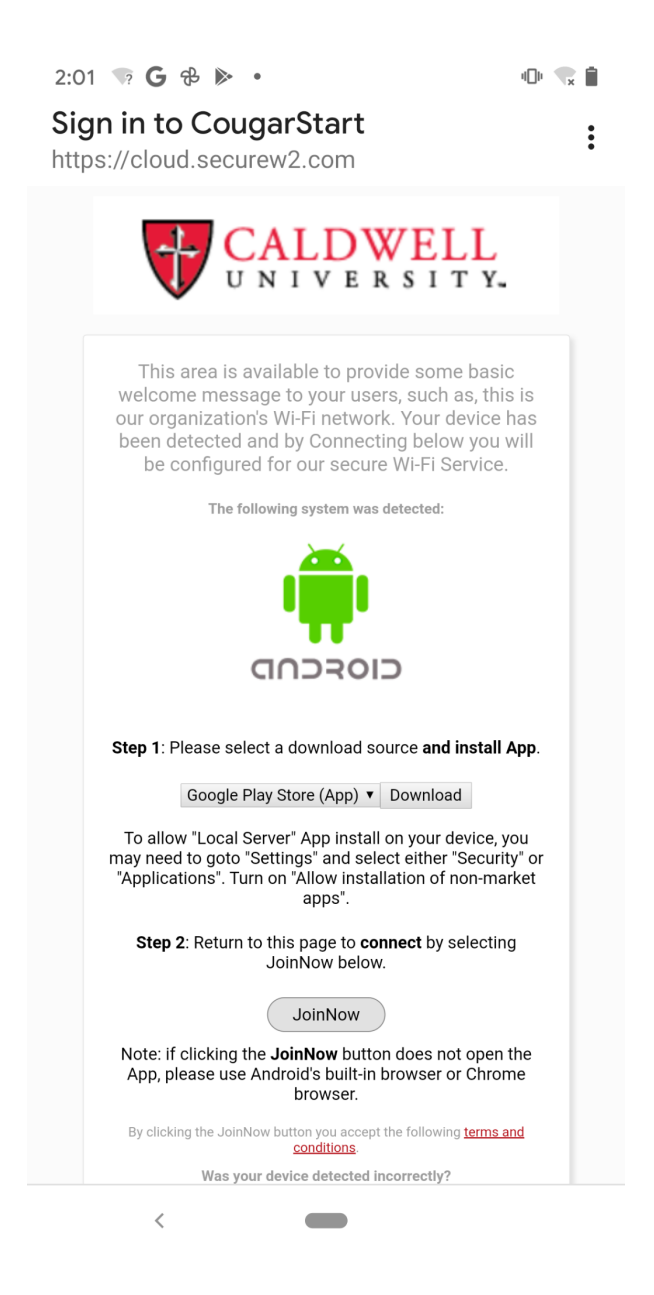

If your flavor of Android doesn't let you download and then press the JoinNow button you can go to the Playstore and get the software from there.

SecureW2 JoinNow is the software that you want to install

| 4:02 🕈                                                                                                    |                                                                                                    |                                                | 404 🖷           | ž 🗎                                                                                                    |
|----------------------------------------------------------------------------------------------------|----------------------------------------------------------------------------------------------------|------------------------------------------------|-----------------|----------------------------------------------------------------------------------------------------|
| ← Goo                                                                                                    | gle Play                                                                                                    |                                                | Q               | 0<br>0<br>0                                                                                                    |
| secure                                                                                                    | SecureW2                                                                                                    | 2 JoinN                                        | low             |                                                                                                    |
| <b>2.8★</b><br>5K reviews                                                                                                    | 500K+<br>Download                                                                                                    | 6 E                                            | E<br>Everyone @ | D                                                                                                    |
|                                                                                                    | Install                                                                                                    |                                                |                 |                                                                                                    |
| SOLUCIÓN SOLUCIÓN | CONTRACTOR OF CONTRACTOR OF CO | BOLLING CONSTRAINED                            |                 | Beechung College<br>College College<br>Statiste and statistics<br>Statiste and statistics<br>Statiste and statistics<br>Statistics and statistics<br>Statistics and stat |
| < • •                                                                                                    | < • •                                                                                                    | The apped is balanci.<br>give the more options |                 | •                                                                                                    |
| About this                                                                                                    | арр                                                                                                    |                                                | <u>.</u>        | >                                                                                                    |
| JoinNow, a se<br>for WPA2-Ente                                                                                                    | lf-service solution<br>erprise & 802.1X                                                                                                    | to configu                                     | re users        |                                                                                                    |
| Productivit                                                                                                    | y )                                                                                                    |                                                |                 |                                                                                                    |

Rate this app

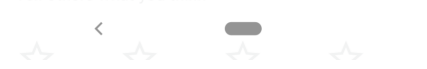

Once it's installed you will open it

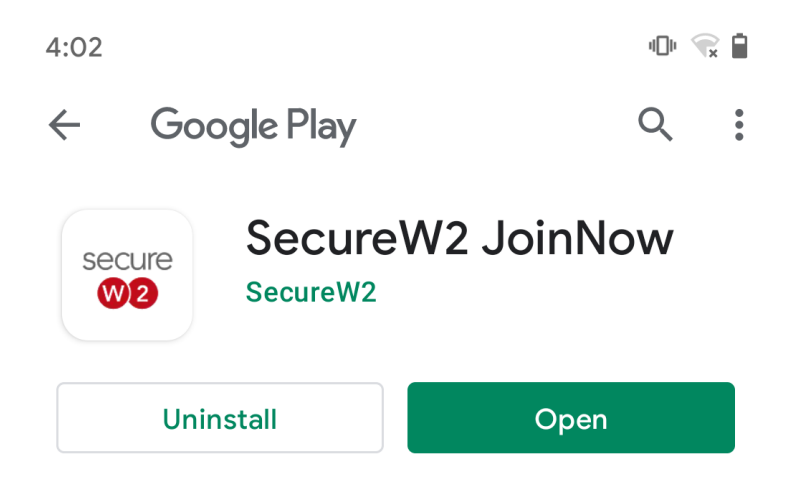

Once it opens you will see this page

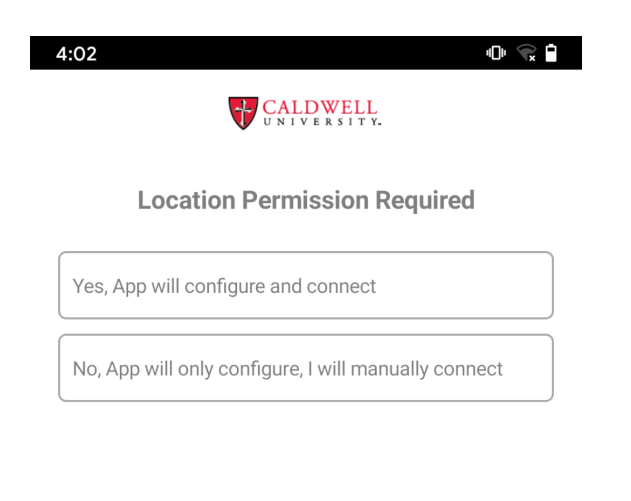

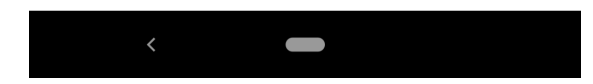

You want to configure and connect

On the Access this device's location page it is up to you what you want to select

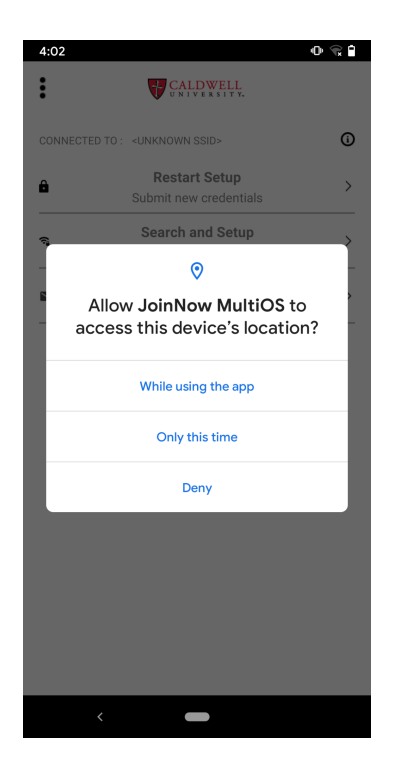

The next screen you will be prompted to put in your NetID/Username and password and then click continue

| 4:02                          | 0 😪 🕯 |
|-------------------------------|-------|
| CALDWELL<br>UNIVERSITY.       |       |
| Please enter your credentials |       |
| Enter your Username:          |       |
| Enter your Password:          |       |
| Show Password                 |       |
|                               |       |

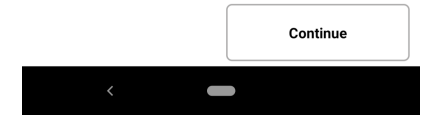

On the We're Almost Done page if you are on campus you can click Allow and it should connect you to CougarNet if you are doing this from home click No thanks and you will be able to finish this once you are on campus

|                                                                               | UNIVERSITY.                                                                                                    |
|-------------------------------------------------------------------------------|----------------------------------------------------------------------------------------------------|
|                                                                               | We're Almost Done.                                                                                                    |
| You<br>j                                                                      | ur device is almost configured,<br>ust a few more steps to go.                                                                                                    |
| After press<br>System notific<br>"I                                           | sing <b>Next</b> , you may receive an Android<br>cation suggested by JoinNow MultiOS to<br>Connect to Wi-Fi networks?"                                             |
| Pr                                                                            | ess Allow on this notification.                                                                                                    |
| Serice                                                                        |                                                                                                    |
| Jence                                                                         | No thanks Allow                                                                                                    |
| IPORTANT: Connect your do thanks.                                             | No thanks Allow                                                                                                    |
| MPORTANT: J<br>onnect your d<br>lo thanks.                                    | No thanks Allow                                                                                                    |
| MPORTANT: J<br>onnect your d<br>lo thanks.<br>'you decline t<br>ble to connec | No thanks Allow                                                                                                    |
| MPORTANT: J<br>onnect your d<br>to thanks.                                    | No thanks Allow                                                                                                    |
| MPORTANT: J<br>onnect your d<br>lo thanks.<br>you decline t<br>ble to connec  | No thanks Allow<br>JoinNow MultiOS will not be able to<br>levice to the Wi-Fi network if you press<br>his notification, your device will not be<br>t to the Wi-Fi! |

This is the screen you will see if you select No Thanks, which tells you want to do once you are on campus.

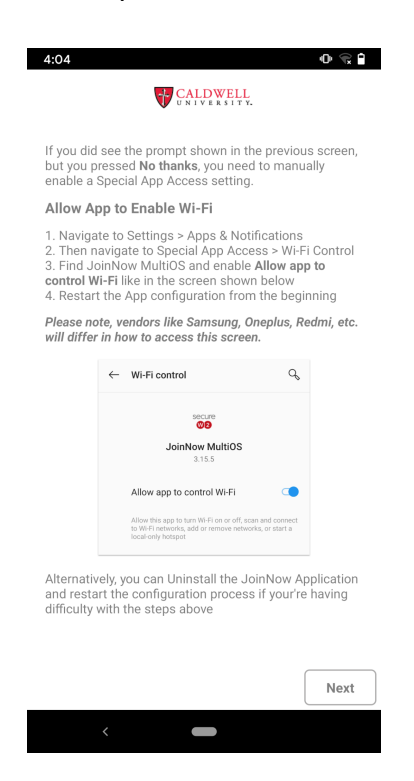

Once you have finished the wizard you should see something like this in your wifi settings page

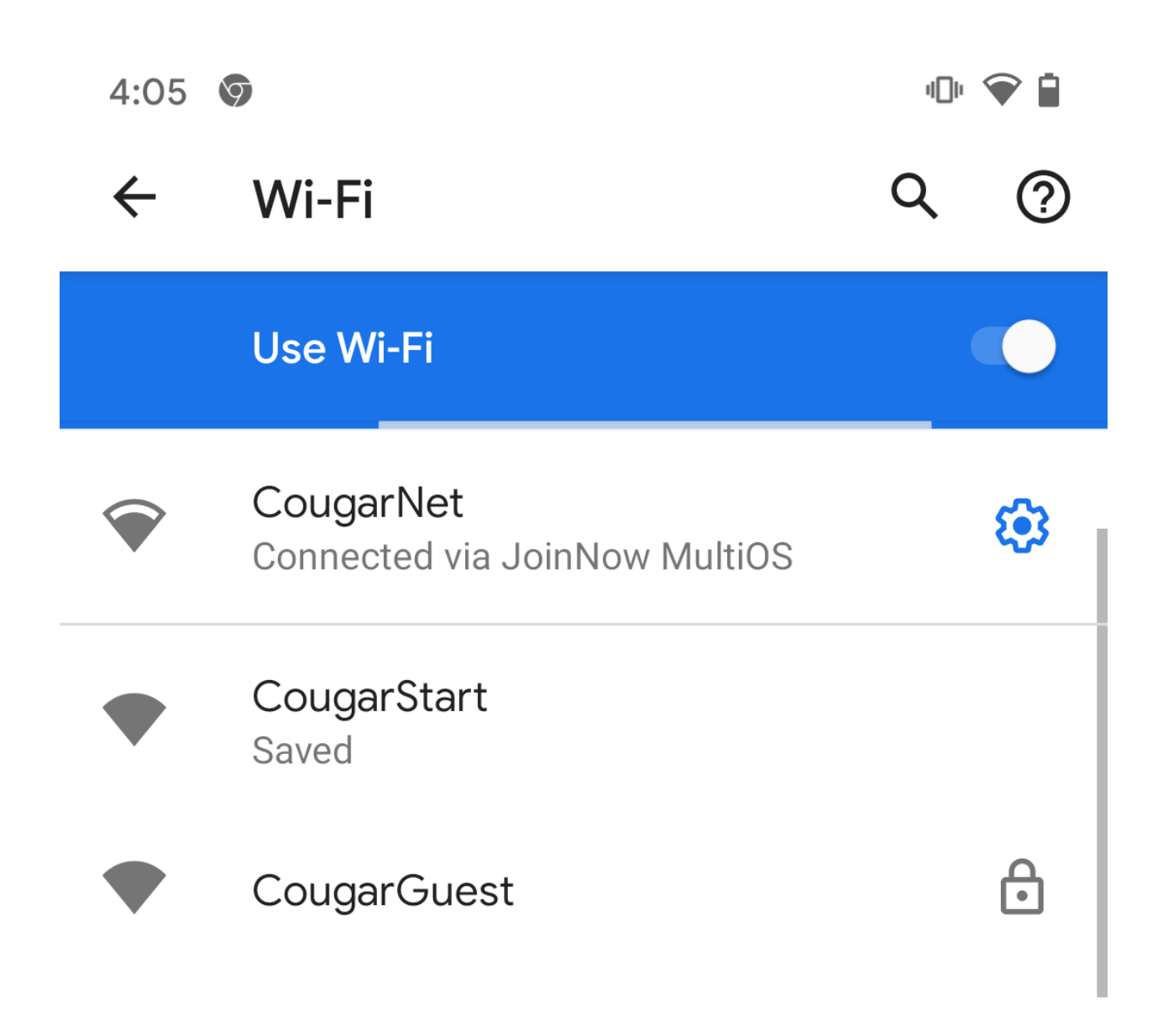